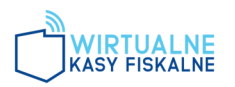

# Instrukcja wdrożenia rozwiązań fiskalnych Prometeus®

W niniejszym dokumencie przedstawiono szczegółowe instrukcje dotyczące wdrożenia kas wirtualnych Prometeus®.

### Prometeus-1 Kasa ogólnego zastosowania w formie aplikacji

#### Wymagania systemowe

- System operacyjny: Android 8.0 lub wyższy,
- Pamięć RAM: minimum 2 GB,
- Możliwie stabilne połączenie z Internetem.

**i** Kasa pracuje również w trybie offline. Zapisuje transakcje i automatycznie synchronizuje dane, gdy tylko ponownie połączy się z siecią.

## **REJESTRACJA W PANELU MERCHANTA**

#### Aby pobrać aplikację, konieczna jest rejestracja w Panelu Merchanta:

- 1. Przejdź na stronę rejestracji.
- 2. Wypełnij formularz rejestracyjny podając:
- Imię i nazwisko
- E-mail
- Numer telefonu
- NIP firmy

i Pozostałe dane firmy zostaną pobrane automatycznie z serwerów rządowych

- 3. Na podany adres e-mail otrzymasz wiadomość z adresu *rejestracja@wkf.net.pl* z prośbą o potwierdzenie rejestracji.
- 4. Kliknij w link potwierdzający i ustaw hasło do Panelu Merchanta.
- Wymagania: 14 znaków w tym duża litera, cyfra i znak specjalny (poza: <, >, ', \", |") <u>Nie może zawierać spacji i polskich liter</u>
  - 5. Po ustawieniu hasła możesz zalogować się do Panelu Merchanta.

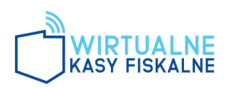

# **POBRANIE I INSTALACJA APLIKACJI**

# Po zakończeniu rejestracji otrzymasz kolejną wiadomość e-mail z adresu rejestracja@wkf.net.pl, zawierającą link do pobrania aplikacji oraz instrukcję instalacji i fiskalizacji (wideo).

- 1. Pobierz aplikację na urządzenie przeznaczone obsługi do sprzedaży.
- 2. Zaloguj się w aplikacji korzystając z danych wprowadzonych podczas rejestracji:
- 🚺 Nazwa użytkownika = wskazany adres e-mail, hasło = hasło do panelu.
  - 3. Uruchom aplikację i postępuj zgodnie z instrukcją wideo.
- **i** Film nagrany jest w trybie przyspieszonym.

Dla ułatwienia odczytu, zalecane jest <u>zmniejszenie prędkości odtwarzania *do 0.25,* bezpośrednio w ustawieniach filmu na platformie YouTube.</u>

# **TRYB DEMO**

- Po instalacji aplikacja działa w trybie DEMO, <u>aż do przeprowadzenia</u> <u>fiskalizacji kasy</u>. Oznacza to, że wszystkie operacje wykonane do tego momentu mają charakter testowy i nie są wiążące.
- Tryb DEMO pozwala na zapoznanie się z funkcjonalnościami kasy <u>bez</u> <u>żadnych konsekwencji fiskalnych</u>.

# **FISKALIZACJA**

- W celu aktywacji kasy i rozpoczęcia ewidencji sprzedaży, należy wykonać proces fiskalizacji zgodnie z **filmem instruktażowym**.
- Po fiskalizacji dane o kasie zostaną automatycznie przesłane do Urzędu Skarbowego, **bez konieczności wizyty w urzędzie.**

#### **Opis procesu:**

- 1.W menu kasy wybieramy sekcję Konfiguracja
- 2. Metryka kasy
- 3. Rozpocznij fiskalizację
- 4. Rozpocznij konfigurację
- **Kroki 1,2 i 3** przedstawiają dane firmy, zaciągnięte automatycznie z serwerów rządowych, więc nie wymagają ingerencji. Jeżeli wszystko się zgadza klikamy dalej.
- Jeżeli w danych znajdziesz jakikolwiek błąd zgłoś się z prośbą o weryfikację danych do przypisanego sobie Urzędu Skarbowego.

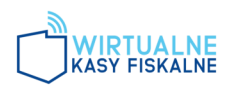

#### Krok 4 (Drukarka)

Format wydruku:

\*Jeżeli <u>łączysz kasę z systemem POS, bądź drukarką sprzętową</u> - ustaw *ESC/POS* \*Jeżeli <u>planujesz korzystać jedynie z e-paragonów</u> - ustaw *PDF* 

i Pamietaj, że konfiguracje drukarki możesz zmienić w dowolnej chwili. W tym celu wybierz w w menu sekcję: *Konfiguracja -> Konfiguracja drukarki.* 

Szerokość papieru: 58mm Strona kodowa: CP852 Resztę pozostaw bez zmian i kliknij *Zapisz* 

Krok ostatni - fiskalizacja
 Zmień walute na PLN

Kod US: wpisz 4-cyfrowy kod przypisany Urzędowi Skarbowemu,

## któremu podlegasz

Odznacz sposób numeracji paragonów: *Ciągły w ramach doby* Kliknij *Fiskalizuj* 

5. Po poprawnie przeprowadzonej fiskalizacji, na ekranie ukaże się Raport

fiskalizacji - możesz pobrać dokument w formie PDF na swoim urządzeniu.

Raport fiskalizacji przesłany zostanie również automatycznie do Twojego Panelu Merchanta, gdzie będziesz miał do niego stały wgląd.

6. Gotowe! Możesz rozpocząć konfigurację kasy.

**i** Jeśli nie chcesz każdorazowo logować się do kasy po uruchomieniu aplikacji, zaznacz opcję *Nie wylogowuj mnie* w sekcji *Konfiguracja,* na górze ekranu

# AKTYWACJA WIRTUALNEJ KASY FISKALNEJ

Instrukcja obrazkowa poniżej, na stronie nr 4\*

## Aby aktywować kasę fiskalną:

- 1.W ciągu **7 dni od fiskalizacji kasy** zaloguj się do Portalu Merchanta.
- 2. Wybierz kasę, którą chcesz aktywować i wciśnij:

Ikonę "trzech kropek" -> Aktywuj lub zakup licencję Użyj kodu.

3. Wpisz kod aktywacyjny zakupiony w Media Expert, oraz adres mailowy do korespondecji.

Po 7 dniach po fiskalizacji, jeżeli kasa nie zostanie aktywowana, dojdzie do jej zablokowania (nie będzie można wystawiać paragonów). Kasę można aktywować w każdej chwili, używając kodu.

Kiedy licencja wygaśnie, możesz zakupić nowy kod – na dowolną licencję.

# **\*WPISYWANIE KODU AKTYWUJĄCEGO**

1.

Panel Merchanta

Moje kasy - widoczne tylko AKTYWNE

Pokaż wszystkie

Pokaż AKTYWNE

NR UNIKATOWY

PUNKT SPRZEDAŻY

DATA UTWORZENIA

STATUS

I ECExxxxxxxxxxxxxx

NAŻWA FIRMY MERCHANTA

2023-08-08 18:17:28

Zafiskalizowana

| 2. | Kasa ECE2301063466 ×         |
|----|------------------------------|
|    | Szczegóły                    |
|    | 🚫 Metryka kasy               |
|    | 🖹 Logi z kasy                |
|    | Transakcje                   |
|    | E Fiskalne                   |
|    | X Anulowane                  |
|    | Niefiskalne                  |
|    | Raporty                      |
|    | Fiskalne dobowe              |
|    | Fiskalne okresowe            |
|    | P Raport fiskalizacji        |
|    | Raport sprzedaży             |
|    | Licencia                     |
|    | S Aktywuj lub zalup licencję |
|    | Status                       |
| 3. |                              |
|    |                              |

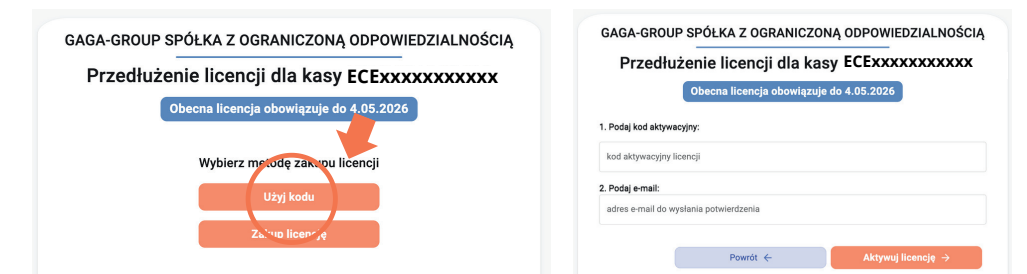